## **Regulatory Information**

Roady BT Model: SXVRBT1 FCC ID: RS2SXVRBT1 IC ID: 5750A-SXVRBT1C Made in Taiwan

Press Menu to exit

# 3. Menu - Page 1

3.0 Menu Structure

| First Loval                                      | Second Level                                  | -<br>Third Lovel                    | Fourth Level             | Fifth Love |
|--------------------------------------------------|-----------------------------------------------|-------------------------------------|--------------------------|------------|
|                                                  | Second Level                                  | Third Level                         | Fourtil Level            | Filli Leve |
|                                                  |                                               |                                     |                          |            |
| Radio ID                                         | Radio ID                                      | Radio Information                   |                          |            |
| Audio Settings                                   | Audio Output [toggle: None Selected/Bluetoot  |                                     |                          |            |
|                                                  | Bluetooth Settings                            |                                     |                          |            |
|                                                  | [Snown only when Bluetooth is the selected    | Add New Bluetooth Device            |                          |            |
|                                                  | Audio Outputj                                 | Bluetooth Device Class [toggle: def | ault/extended]           |            |
|                                                  |                                               | BT Device 1                         |                          |            |
|                                                  |                                               | BT Device 2                         |                          |            |
|                                                  |                                               | BT Device ()                        |                          |            |
|                                                  | FM Channels [Shown only when FM is the        |                                     |                          |            |
|                                                  | selected Audio Output]                        | FM Channels                         |                          |            |
|                                                  | Audio Level                                   |                                     |                          |            |
| Display Settings                                 | Brightness - Day                              | Der Drichteren Getting              |                          |            |
|                                                  | Brightness - Night                            | Night Drightman Cotting             |                          |            |
|                                                  | Night Comfort Mode                            | [toggle: off/5 minutes/15/30/60]    |                          |            |
|                                                  | Text Scrolling [toggle: off/once/continuous]  |                                     |                          |            |
| Channel Browsing/Tuning Settings                 | Channel Browsing Auto Select [toggle: on/off] |                                     |                          | +          |
| channel browsing/running settings                | Channel Tuning                                | Tupe by Chappel                     |                          | +          |
|                                                  |                                               |                                     |                          | +          |
|                                                  | Chau / Ulda Cata and in                       |                                     |                          |            |
|                                                  | Show/Hide Categories                          | Show All Categories                 |                          |            |
|                                                  |                                               | Ц Рор                               |                          |            |
|                                                  |                                               | Rock                                |                          |            |
|                                                  |                                               | Hip Hop/R&B ()                      |                          |            |
| Feature Settings                                 | Audible Beep [toggle: on/off]                 |                                     |                          |            |
| -                                                | Song/Artist Alerts                            | Song/Artist Alerts [toggle: on/off] |                          |            |
|                                                  |                                               | Edit Song/Artist Alert              | [song/artist alert list] |            |
|                                                  |                                               | Audio Settings                      | [toggle: off/on/sw/del]  |            |
|                                                  |                                               | Delete Alerts                       | Delete All Alerts        |            |
|                                                  |                                               |                                     | Delete All Song Alerts   |            |
|                                                  |                                               |                                     | Delete All Artist Alerts |            |
|                                                  | Game Alerts                                   | Came Alerts [toggle: on/off]        |                          |            |
|                                                  | Game Alerts                                   | Manage Teams                        | NEI                      |            |
|                                                  |                                               | Manage reams                        |                          | La Teams A |
|                                                  |                                               |                                     | MILB                     | Teams A    |
|                                                  |                                               |                                     | NHL ( NBA, CFB, CBK,     | Teams A    |
|                                                  |                                               |                                     | WCBK)                    |            |
|                                                  |                                               | Remove All Teams                    |                          |            |
|                                                  | My Sports Zone                                | Manage Leagues                      | All Leagues              |            |
|                                                  |                                               |                                     | I NFL                    |            |
|                                                  |                                               |                                     |                          |            |
|                                                  |                                               |                                     |                          |            |
|                                                  |                                               |                                     |                          |            |
|                                                  |                                               |                                     |                          |            |
|                                                  | TupoStort [toggloup: ////                     | Remove All Leagues                  |                          | +          |
|                                                  | Tunestart [toggle: on/off]                    |                                     |                          | -          |
|                                                  | Album Art [toggle: on/off]                    |                                     |                          |            |
|                                                  | Erase Favorite Channels                       | Erase All Favorites (x of 20)       |                          |            |
|                                                  |                                               | Erase All Favorites in Bank A       |                          | 1          |
|                                                  |                                               | Erase All Favorites in Bank B       |                          | 1          |
| xL Lock Setting                                  | xL Lock [toggle: on/off]                      |                                     |                          | 1          |
|                                                  | Change Lock Code                              |                                     |                          |            |
| Signal Indicator                                 |                                               |                                     |                          |            |
| Auto Shut Off                                    | Status [toggle: enabled/disabled]             |                                     |                          |            |
|                                                  |                                               |                                     |                          |            |
| Factory Settings                                 |                                               |                                     |                          |            |
| Factory Settings<br>Software Update              |                                               |                                     |                          |            |
| Factory Settings<br>Software Update<br>Demo Mode | Status [toggle: enabled/disabled]             |                                     |                          |            |

| 3. | 0 | .2 |
|----|---|----|
| 3. | 0 | .2 |

Menu

Activate Radio Radio ID Audio Settings Display Settings Channel Browsing/Tuning Settings Feature Settings

### 3.0.3

Menu

xL Lock Setting

Signal Indicator Auto Shut Off Factory Settings Software Update Demo Mode

3.0.4

Menu

Signal Indicator Auto Shut Off Factory Settings Software Update Demo Mode Regulatory Information

# 3. Menu - Page 24

3.14 Diagnostics & NAND Update - NAND Update

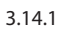

- 1. Disconnect the Shift DCU from the CL
- 3. Shift is recognised as a USB drive

- 7. Power Shift on

| • |     |                                                                               |                 |                                                 |                                             |
|---|-----|-------------------------------------------------------------------------------|-----------------|-------------------------------------------------|---------------------------------------------|
|   |     | 3.14.2                                                                        |                 | 3.14.4                                          |                                             |
|   |     | Menu                                                                          |                 | Radio ID                                        |                                             |
| A |     | Activate Radio                                                                | Highlight       |                                                 |                                             |
|   |     | Radio ID                                                                      | Radio           | Your Padio ID is:                               | 1. Press and hold Direct button for 3 secor |
|   | ••• | Audio Settings                                                                |                 |                                                 | → 2. Press and release Right button ▶       |
|   |     | Display Settings                                                              | Press<br>Select |                                                 | 3. Press and hold 6 button until Diagnostic |
|   |     | Channel Browsing/Tuning Settings                                              | button          | Press Right for radio information               | 3.14.5                                      |
|   |     | Feature Settings                                                              | 3.14.3          | or Menu to exit                                 |                                             |
|   |     | - Default timeout to Now Playing screen<br>- Press Menu to Now Playing screen |                 | - No timeout<br>- Press Menu to previous screen |                                             |

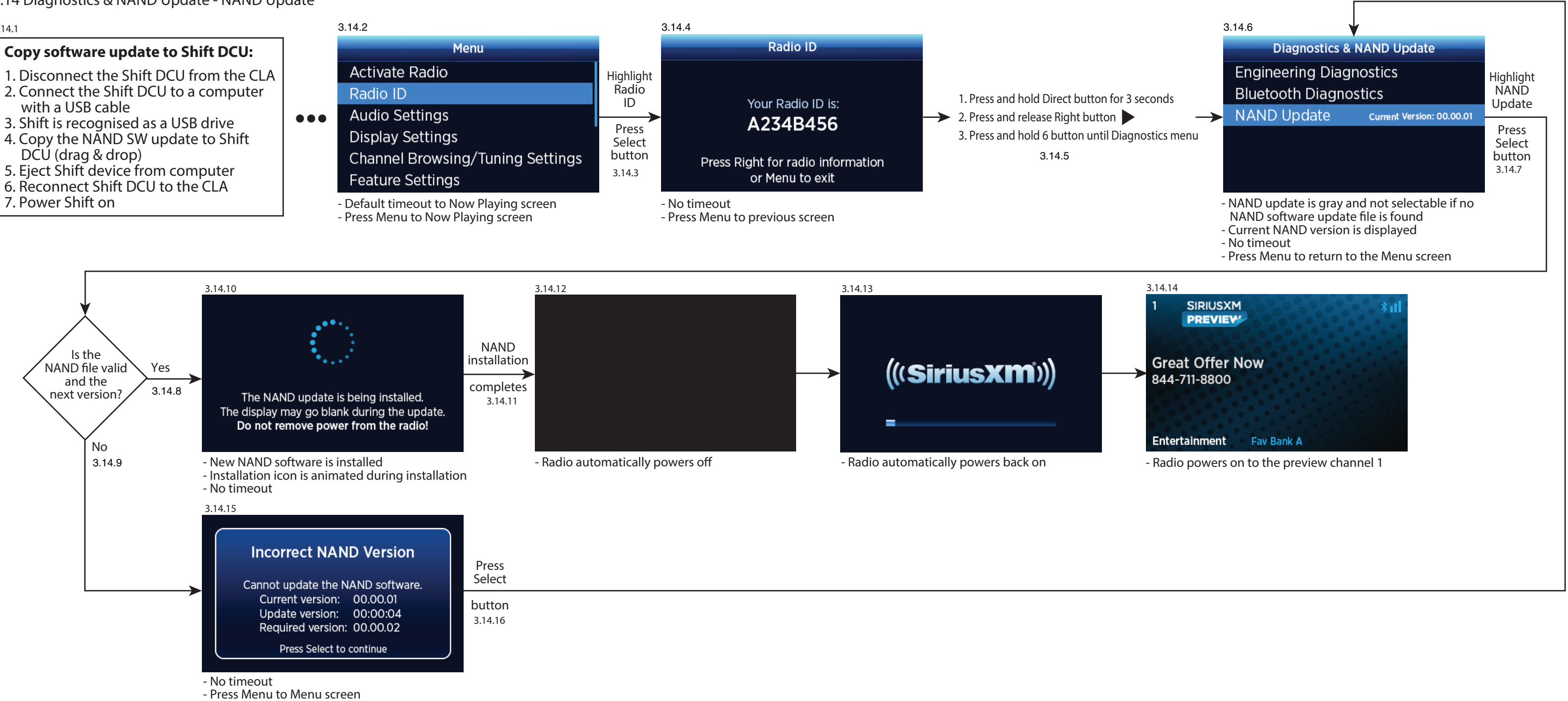

3.15 Regulatory Information

| 3.14.2                                  |                                     |  |                                       |
|-----------------------------------------|-------------------------------------|--|---------------------------------------|
| Menu                                    |                                     |  | Regulatory Information                |
| Signal Indicator                        | Highlight                           |  | Roady BT                              |
| Auto Shut Off                           | Information                         |  | Model: SXVRBT1                        |
| Factory Settings                        | Press<br>Select<br>button<br>3.14.3 |  | FCC ID: RS2SXVRBT1                    |
| Software Update                         |                                     |  | IC ID: 5750A-SXVRBT1C                 |
| Demo Mode                               |                                     |  | Made in Taiwan                        |
| Regulatory Information                  |                                     |  | Press Menu to exit                    |
| - Default timeout to Now Playing screen |                                     |  | Default timeout to Non Playing screen |

- Press Menu to Now Playing screen